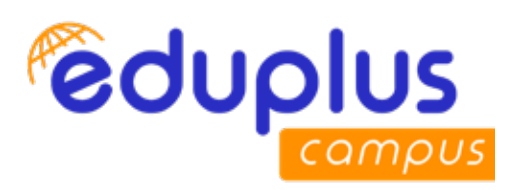

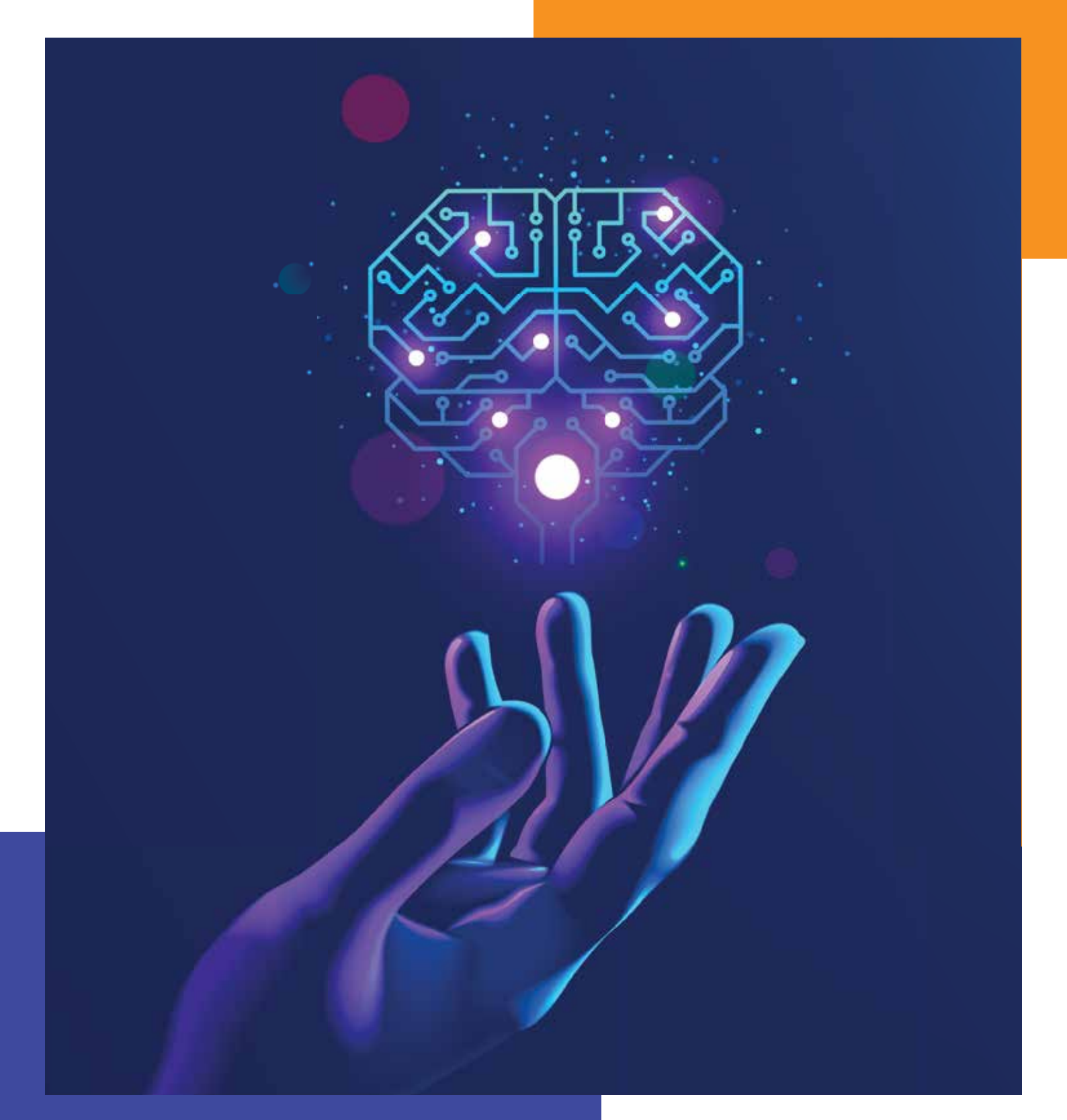

# **EASYPARIKSHA**

Innovative Online Proctoring Software for Seamless and Secure Examinations

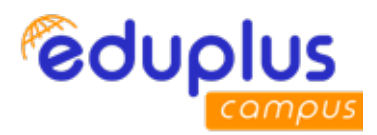

## **EASYPARIKSHA - Student User Manual**

### **EasyPariksha Student Exam Instructions**

1. Student need to login into EasyPariksha system 15 minutes before examination starts.

2. For giving exam on EasyPariksha system, students are recommended to use desktop/laptop device having camera and microphone.

3. For best user experience Google Chrome browser (version: 85.0.4183.102) / Mozilla Firefox browser (version: 80.0.1) is recommended.

4. Students are instructed to give permission to EasyPariksha system to access student's laptop/ desktop device camera and microphone whenever asked by EasyPariksha system.

5. Students are strictly instructed not to turn off their laptop/desktop device camera and microphone and also should not tamper settings of camera and microphone till the examination is completed.

6. To give exam on EasyPariksha software system, student should have at least 0.6 Mbps internet bandwidth.

7. Username and password to use EasyPariksha system is official email id. EasyPariksha system will ask student to change password on first login. It is recommended to set strong password.

8. At the beginning of examination, Proctor/Supervisor will send video conferencing meeting link, student need to click on that link to join video conferencing meeting with Proctor/Supervisor. Student should not close video conferencing meeting till examination is completed. Student should turn on his/her video till examination is completed.

9. Student can converse with Proctor/Supervisor using the chat link, if needed to resolve issues/ problems.

10. If question has image then student can click on image itself to enlarge it.

Website : https://epviit.edupluscampus.com/

Username : Official Email ID Password : Official Email ID

#### Ex.

#### **Instructor Credentials:**

Username:official\_email\_id Ex. mandar.karyakarte@viit.ac.in Password:official\_email\_id Ex. mandar.karyakarte@viit.ac.in

#### Learner Credentials:

Username:official\_email\_id Ex. sahil.21910562@viit.ac.in Password:official\_email\_id Ex. sahil.21910562@viit.ac.in

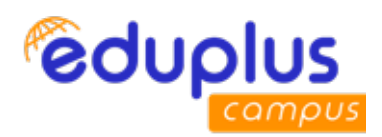

| eduplus |                                |              | EasyPariksha 🖄 |
|---------|--------------------------------|--------------|----------------|
|         | LOGIN                          |              |                |
|         | a mandar karyakarte@vilt.ac.in | ×            |                |
|         |                                | ×ø           |                |
|         | Eotpot Patoword?               |              |                |
|         |                                | - marchine - |                |

If user is logging into EasyPariksha system first time, then system will ask to change password first time only.

| 1 | EasyPariksha | You are first time togging into system, please change your password! | CLOSE | Hullo, PROF. PAWAR DEEPAK PRAKASH |
|---|--------------|----------------------------------------------------------------------|-------|-----------------------------------|
|   |              |                                                                      |       |                                   |
|   |              |                                                                      |       |                                   |
|   |              |                                                                      |       |                                   |
|   |              | Change Passwo                                                        | ord   |                                   |
|   |              | 12 Current Personnel                                                 | 0     | Enter current/old password        |
|   |              | CHECK PASSWORD                                                       |       |                                   |
|   |              |                                                                      |       |                                   |

| ≡ EasyPariksha | <b>a a</b>          | Hello, PRDF. PAWAR DEEPAK PRAKASH |
|----------------|---------------------|-----------------------------------|
|                |                     |                                   |
|                |                     |                                   |
|                | Change Password     |                                   |
|                | * <u>*</u>          | 0                                 |
|                | The Partnerst       | C     Enter New Password here     |
|                | 12 Centern Pataward | Re-enter new password here again  |
|                | CHANGE PASEWORD     |                                   |
|                |                     |                                   |
|                |                     |                                   |

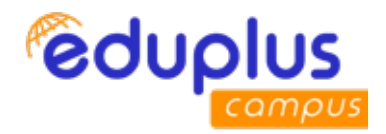

| <ul> <li>WhatsAce Chome Remote De If 45 r (Complexesce)</li> <li>EasyPariksha</li> </ul> | epvit edupluscampus.com says<br>Password changed successfully | n L. O G Google Creating methematic. *<br>Heliti, PROF PAWAR DEEPAK PRAKASH P |
|------------------------------------------------------------------------------------------|---------------------------------------------------------------|-------------------------------------------------------------------------------|
|                                                                                          | Change Passy                                                  | vord                                                                          |
|                                                                                          | 12                                                            | 0                                                                             |
|                                                                                          | - <u>+</u>                                                    | × 00                                                                          |
|                                                                                          | - <u>*</u>                                                    | ×ø                                                                            |
|                                                                                          | CHANGE PASSWO                                                 | ina C                                                                         |
|                                                                                          |                                                               |                                                                               |
|                                                                                          |                                                               |                                                                               |

After successful login, below dashboard is displayed. After clicking

| ≡ EasyPariksha           | Helo                          |
|--------------------------|-------------------------------|
| Student Click on Student | 10+<br>Mbps                   |
|                          | t                             |
|                          | Your device<br>internet speed |
|                          |                               |
|                          |                               |
|                          |                               |

After clicking on "Student" below screen is displayed.

|           | EasyPariksha                   |                           | Heda B       |
|-----------|--------------------------------|---------------------------|--------------|
| A         | Deshboard                      |                           | 5.85<br>Mapr |
| U         | Start Learn                    | Click Here to Start Exam  |              |
|           |                                |                           |              |
|           |                                |                           |              |
|           |                                |                           |              |
|           |                                |                           |              |
|           |                                |                           |              |
|           |                                |                           |              |
|           |                                |                           |              |
|           |                                |                           |              |
| hitting J | rimmaailt sha sisan arAnde-Ibr | of Analysis Palast second |              |

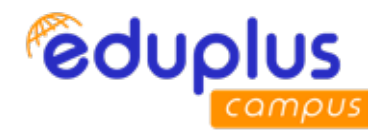

EasyPariksha (A) VIT Hello = n Denhooint Start Exam Student Exam Ends be Statts de 05-0ct/2020 10:00 AM 55/0e0/2020 11:00 PM Student subject T901E IMAGE 10 0 10 10 PROCESSING Û If this option is Not ticked then contact Dept Exam Coordinator Student Instruction for Online Exam Dtudent need to login into EasyParkaha system 10 minutes before examination starts. Exam Instructions -Student need to give pe EasyPurksite system asks for it. Е Click Here to Start Exam

After clicking on "Start Exam" below screen is displayed.

After clicking on "Start Exam", EasyPariksha system may ask for Camera and Microphone permission of student's device. Student need to give permission of his device to EasyPariksha system. Below is student exam screen.

| ← Home                                                                          | BAAGE PROCESSING                                                                                                    | Remaining Tim           | ··                                                                                   | 29 O END EXAM                                   |
|---------------------------------------------------------------------------------|----------------------------------------------------------------------------------------------------|-------------------------|--------------------------------------------------------------------------------------|-------------------------------------------------|
| Question - 2/10 🗢 Question Number                                               | Name of subject                                                                                                    | [1 marks]               | Questions Overview                                                                   | Click here to end exam                          |
| The type of Interpolation where the intensity of<br>Options                     | the FOLIR neighbouring pixels is used to obtain intensity a new location is called                                                      | Cuestion Marks          | 88                                                                                   |                                                 |
| O public intergolution                                                          |                                                                                                    |                         | answered                                                                             | Constant of                                     |
| <ul> <li>navne neighbaur interpolation</li> <li>bänear interpolation</li> </ul> | Click any one option to give answer                                                                                                    |                         | 😑 NOT ANSWERED<br>O REVIEW 🚓 A                                                       | nswer is saved but<br>ladent want to revisit it |
| 0 o boibit interpolation                                                        | Answer is saved,<br>student can revisit it                                                                                              |                         |                                                                                      |                                                 |
| If Question/Option has lima<br>To visit previous<br>question<br>PREVIOUS        | C<br>then click on image itself to enlarge it<br>To save answer and<br>visit to next question<br>SAVE<br>SAVE<br>CAVE & REVIEWO<br>HEXT | If stu<br>then<br>Proct | +<br>dent is having issue/doub<br>he/she can chat with<br>tor/Supervisor for the sam | -                                               |

Student can click on "Chat Icon" to report issue/doubts to Proctor/Supervisor.

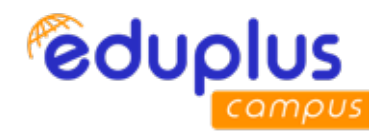

| + Home                                                   | Logerithm Table                                              | MAGE PROCESSING   | 2 08:25:00 @ END EXAM                                                                                                    |
|----------------------------------------------------------|--------------------------------------------------------------|-------------------|----------------------------------------------------------------------------------------------------|
| Question + 1/10                                          | Click here for logarithum table                              | [1 marks]         | Questions Overview                                                                                                    |
| Ouantitatively, spatial read<br>Options<br>O _ Ine pairs | olution cannot be represented in which of the following ways |                   | 2 3 4<br>5 6 7 8<br>My setwork connection is slow                                                                                                    |
| <ul> <li>dots</li> <li>O none of the Men</li> </ul>      | tioned                                                       | Chat with Proctor | Hi<br>access<br>Test it property<br>correct                                                                                                    |
|                                                          | EAVE EAVE & REVIEW                                           | NEXT              | I have problem with device comers ensure the first sector of the sector of the sector |

Student is monitored via auto Proctoring by EasyPariksha system(Artificial Intelligence enabled) and manual Proctoring by Proctor/Supervisor(Video Conferencing).

Proctor will create video conferencing meeting link. Once he/she adds meeting link into EasyPariksha system, then link will be flashed in student exam screen. Student need to click on this link to join video conferencing meeting with Proctor/Supervisor. Student should turn on his/her video.

| to think)                                             | Copertition Tables                         | M IMAGE PROCESSING                                                                                                    | 8 082644 OEND EXAM                                                                                                    |
|-------------------------------------------------------|--------------------------------------------|----------------------------------------------------------------------------------------------------|----------------------------------------------------------------------------------------------------|
| Question - 1/10                                       |                                            | [1 marks]                                                                                                    | Questions Overview                                                                                                    |
| Countilitatively, spatial resolution canno<br>Options | t be represented in which of the following | WWWW<br>Please join monthly immediatery<br>Cick of below Meeting Lick<br>Immediate Meeting Lick<br>Immediate Couple constrained net<br>click on this link to join video conferencing meeting with Proctor | <ul> <li>a a a</li> <li>a a a</li> <li>a a</li> <li>a a<!--</th--></li></ul> |
|                                                       |                                            | NEW NIXI                                                                                                    | * Meeting Link:<br>Immultiment corrects correlativated news                                                                                                    |

Student can click on "End Exam" button to end examination.

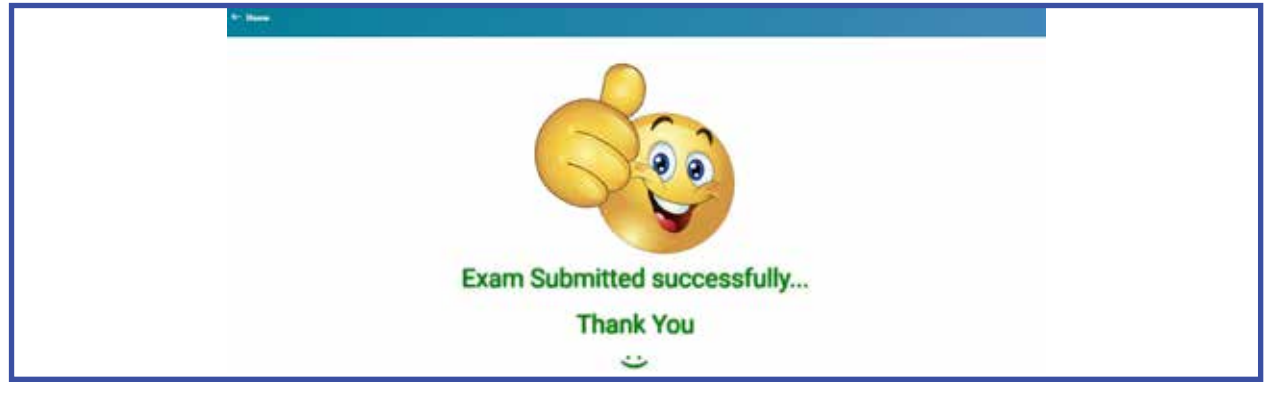